# Kostenlose Platzbuchungen in der Traglufthalle für Kinder und Jugendliche des TC Blau-Weiß 1895 Bensheim e.V.

- Wichtig: die Buchung darf nur für das Spielen von Kindern und Jugendlichen des Vereins untereinander genutzt werden.
- Jedes Kind / jeder Jugendliche benötigt eine Registrierung/Account f
  ür das Buchungssystem.
- Voraussetzung f
  ür die Registrierung ist auch f
  ür Kinder und Jugendliche die Eingabe einer Bankverbindung\* und einer E-Mail-Adresse\*.

• \*Bitte fragt dazu Eure Eltern

- Bitte auf der Homepage des Vereins (<u>"www.tennisbensheim.de</u>") "Platz buchen" anklicken.
- Bitte "Hier" anklicken.

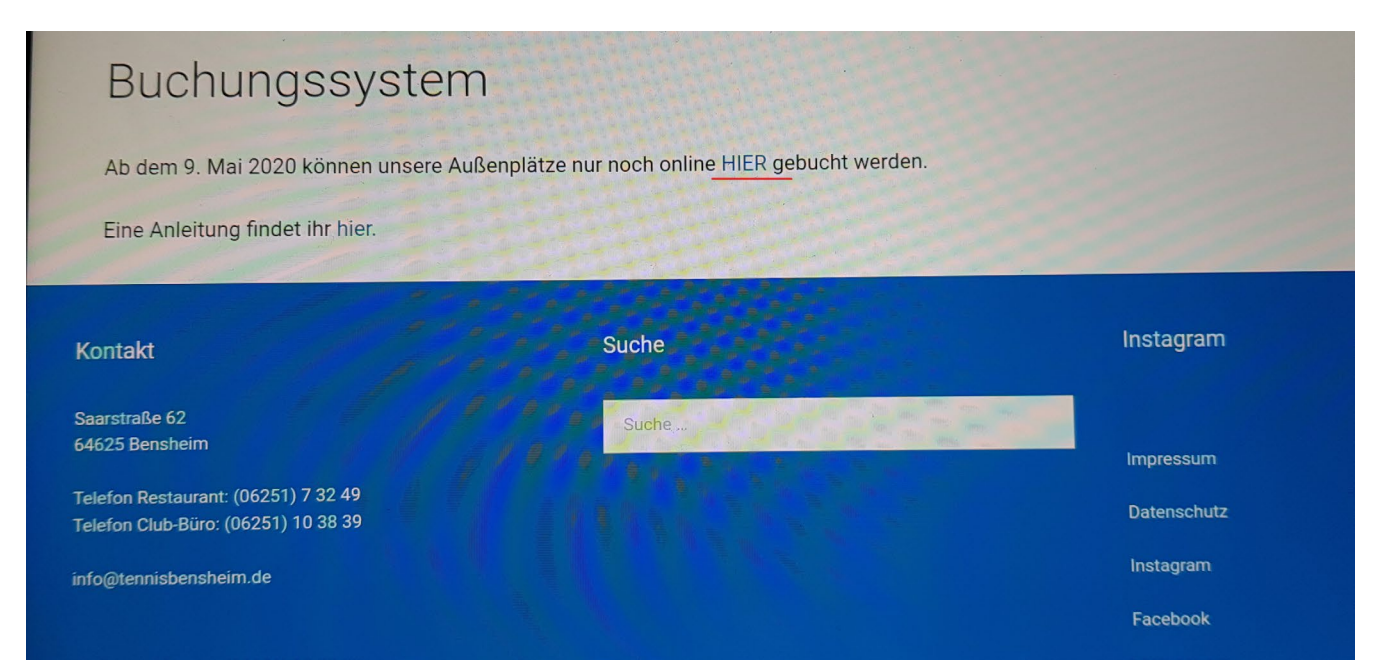

• Jetzt bitte "Registrierung" (rechts oben) anklicken.

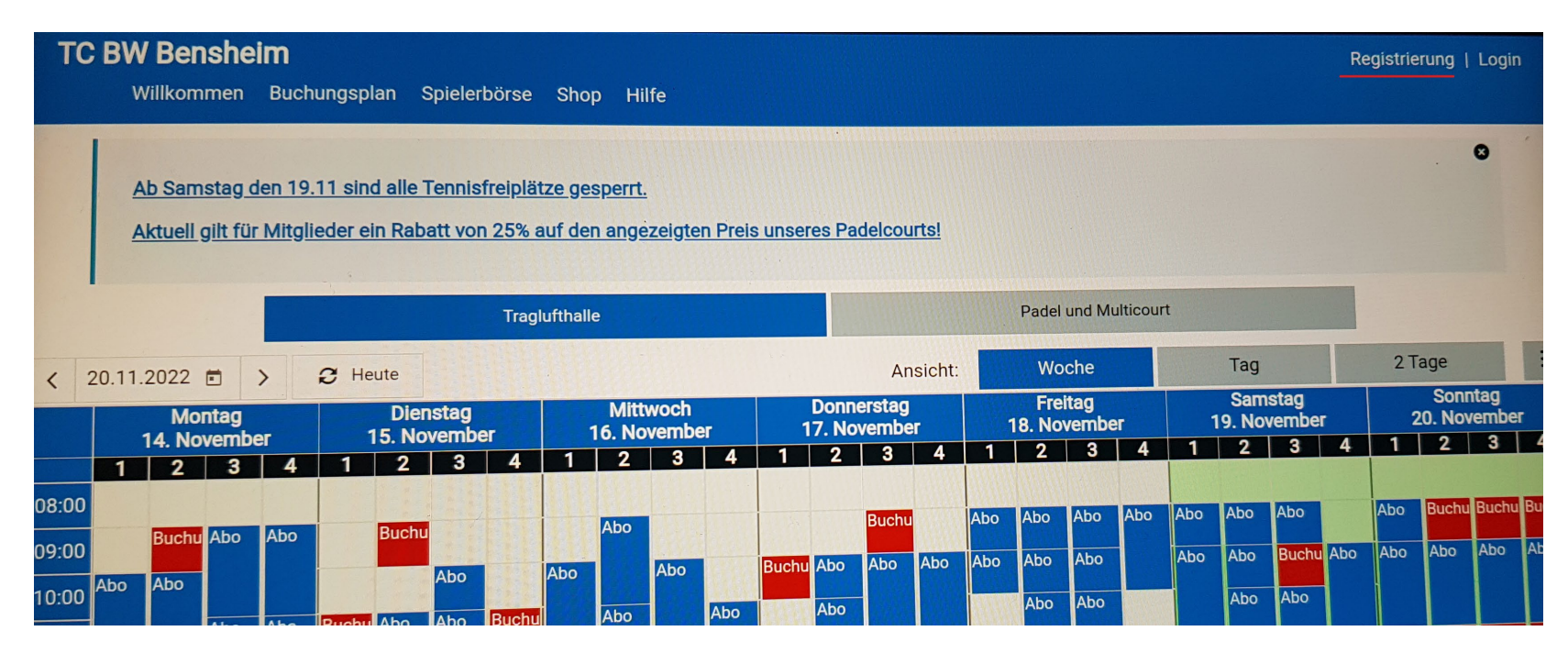

- Bitte das angezeigte Formular vollständig ausfüllen.
- Wichtig: "Tarif-Gruppe: Mitglied" auswählen

| Registrierung - TC BW Bensheim                 |                   |                        |            |  |
|------------------------------------------------|-------------------|------------------------|------------|--|
| <b>_</b>                                       | $\odot$           | \$                     |            |  |
| Bitte beachten Sie, dass Gäste aktı<br>können! | uell unsere Außer | nplätze nicht selbstän | dig buchen |  |
| Anrede                                         |                   |                        |            |  |
| Auswählen                                      |                   |                        | 0 -        |  |
| Vorname                                        |                   |                        |            |  |
|                                                |                   |                        | 0          |  |
| Nachname                                       |                   |                        |            |  |
|                                                |                   |                        | 0          |  |
| Tarif-Gruppe                                   |                   |                        |            |  |
| Nichtmitglied                                  |                   |                        | •          |  |
| Geburtsdatum (optional)                        |                   |                        |            |  |
|                                                |                   |                        | Ē          |  |

| Registrierung - TC BW Bensheim |   |         |   |  |  |
|--------------------------------|---|---------|---|--|--|
|                                | 2 | $\odot$ | S |  |  |
| Straße                         |   |         |   |  |  |
| Musterweg                      |   |         |   |  |  |
| Hausnummer                     |   |         |   |  |  |
| 1                              |   |         |   |  |  |
| PLZ                            |   |         |   |  |  |
| 64625                          |   |         |   |  |  |
| Ort                            |   |         |   |  |  |
| Bensheim                       |   |         |   |  |  |
| Telefon                        |   |         |   |  |  |
| 1                              |   |         |   |  |  |
| Email                          |   |         |   |  |  |
| super@sportler.de              |   |         |   |  |  |

• Nach Eingabe der Bankdaten bitte auf "registrieren" klicken.

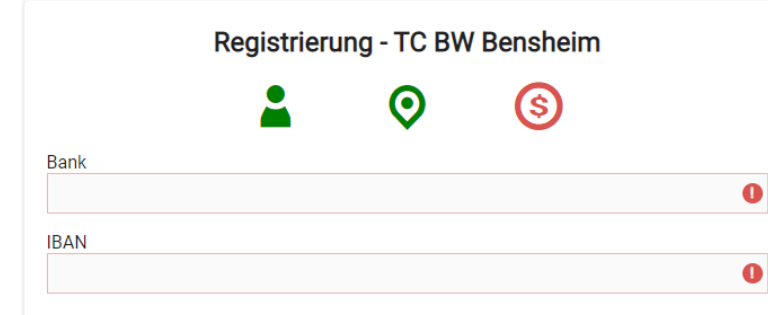

Ich ermächtige den Tennisclub Blau-Weiss 1895 Bensheim e.V. widerruflich, die von mir zu entrichtenden Zahlungen bei Fälligkeit durch Lastschrift von meinem Konto mit der hier genannten Kontonummer

 einzuziehen. Zugleich weise ich mein Kreditinstitut an, die vom Tennisclub Blau-Weiss 1895 Bensheim e.V. auf mein Konto gezogenen Lastschriften einzulösen.

Ich bin damit einverstanden, dass meine Daten elektronisch gespeichert werden. Diese Informationen werden ausschließlich dazu verwendet, meine Buchung ordnungsgemäß abzuwickeln. Wir geben keine persönlichen Daten der registrierten Nutzer an Dritte weiter. Die Bestimmungen der gesetzlichen Datenschutzvorschriften werden eingehalten.

```
Hinweis f
ür die Nutzung der gespeicherten Daten:
```

Wir erstellen keine persönlichen Nutzerprofile. Es werden lediglich allgemeine Informationen protokolliert, um 2.B. kaufmännische Vorgänge nachzuhalten. Unsere Statistiken, z.B. über die Auslastung der Tennisanlage, werden ausschließlich intern verwendet, welche die Grundlage für den wirtschaftlichen Betrieb unserer Tennisanlage bilden.

Ich erlaube den Erhalt von Newslettern per E-Mail.

zurück

Nach erfolgreicher Registrierung erscheint die Information, dass eine Email mit den Zugangsdaten an die bei der Registrierung angegebene Email-Adresse verschickt wurde.

## 5. Abschließen der Registrierung

• Bitte am Buchungssystem anmelden:

Homepage  $\rightarrow$  "Platz buchen" anklicken  $\rightarrow$  "Login" auswählen

- Benutzername und Passwort aus der erhaltenen Email eingeben.
- Beim erstmaligen Anmelden fordert das Buchungssystem zum Ändern des Passwortes auf.

Voraussetzungen für Eure kostenlosen Platzbuchungen (Match-Time)

- Match-Time unter der Woche ab 18:00 Uhr
  - Buchbar 4 Stunden im Voraus
- Match-Time am Wochenende
  - Buchbar 4 Stunden im Voraus
- andere freie Stunden
  - Buchbar 24 Stunden im Voraus

<u>Hinweis:</u>

Es darf nur eine Stunde am Stück gebucht werden.

### Buchung erstellen

### Platz buchen

- Ihr wählt einen freien Platz aus und könnt die Buchung jetzt erstellen.
- 2. Wählt als zweiten Spieler "Jugend (347)".
- 3. Dritter Spieler ist euer Spielpartner/-in.
- 4. (Wenn ihr Doppel spielt, tragt Spieler 4 und 5 auch ein.)

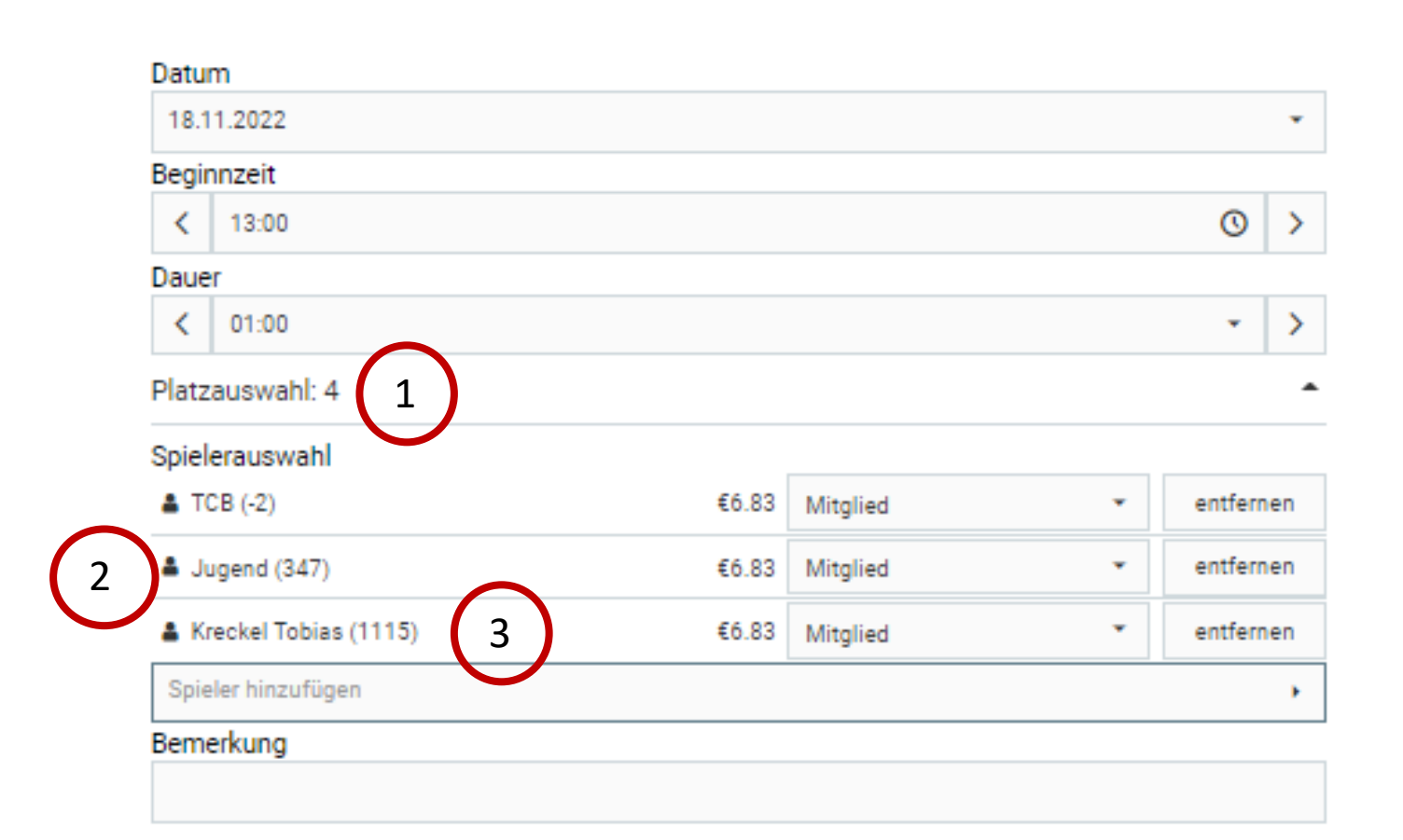

#### Gesamtpreis für alle Spieler laut Tariflegende

€20.50

×

ø

Der angezeigte Preis ist eine Vorschau auf Basis der Tarifdaten. Vorhandenes Guthaben und Preisregeln können zu anderen Kosten führen.

### Jugendrabatt aktivieren

- Der Rabatt wir erst nach der durchgeführten Buchung aktiviert. Wichtig ist, dass die Voraussetzungen dazu erfüllt sind; bitte prüfen.
- 6. Viel Spaß beim Spielen!

#### Vielen Dank für Ihre Buchung!

Buchung am 16.11.2022 um 15:00 Uhr auf 2 erstellt.

- Guthaben (Nr. 100458) von Jugend wurde dem Journal (Nr. 841747) zugeordnet und von Wert 998,00 um 1,00 auf 997,00 Std. reduziert.
- 5 Abrechnungsregeln bei Tobias Kreckel: Prozentrabatt von 100,00% wird verwendet

Ok

#### Hinweis:

Wenn die Stunde nicht in die Match-Time fällt, gelten die für diesen Zeitraum gültigen Buchungskonditionen. Kontrolliert also, ob der Rabatt verwendet wird.